## Kronos Workforce Ready for the Washington Township Public Schools

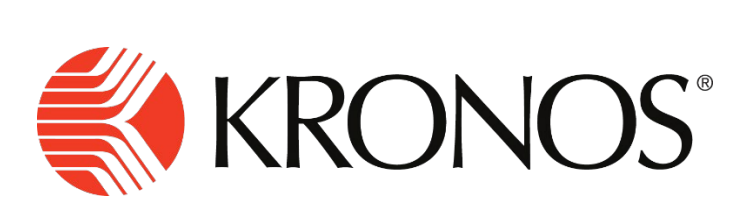

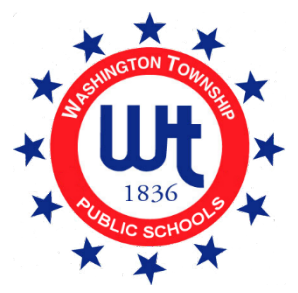

The Washington Township Public Schools recently adopted the Kronos Workforce Ready system, which employees will use to clock in and out of work and much more. This guide will explain how to clock in and out of the Kronos application via your laptop or desktop.

To log into Kronos, all employees must first be logged into our District website. Go to <u>www.wtps.org</u>, and then click on the "Sign in" prompt at the top of the page.

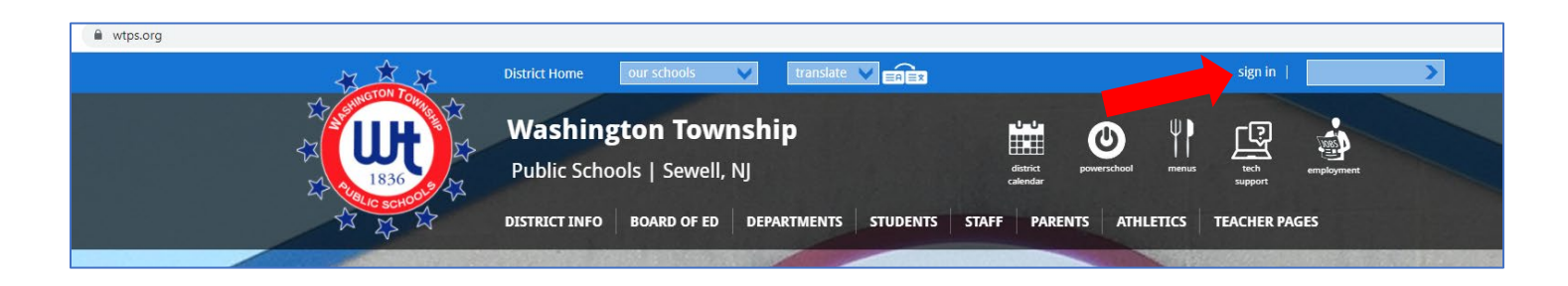

Log into the District website by entering your WTPS username and password and then clicking on Sign In.

| username    |  |  |
|-------------|--|--|
|             |  |  |
| * Password: |  |  |
|             |  |  |

To access Kronos, you can scroll down slightly to the large Kronos logo on the left-hand side of the District home page. Click on the logo to take you to the Kronos login page.

| e wtpsorg                 | District Home our schools V translate V                                                                                                    | sign in                                                                                                    | > |
|---------------------------|----------------------------------------------------------------------------------------------------|----------------------------------------------------------------------------------------------------|---|
|                           | Washington Township<br>Public Schools   Sewell, NJ                                                                                                    |                                                                                                    |   |
| <                         | trents<br>to<br>market<br>to<br>market<br>to<br>market<br>to<br>portor Trail, Lity Donnalby, Jack Dashiak, and Charlie Friedmann<br>charlie Friedmann<br>charlie Friedmannn<br>charlie Friedmannn<br>charlie Friedmannn<br>charlie Frie | t) Tia Stewart. Ashlyn Tomasso. Sanh Str<br>mastered bridge building with ELEMENTS                                                                                                    |   |
| Vesting<br>Studen<br>KRON | en Township Public Schools<br><b>t Registration</b><br>OS® Workforce Ready<br>Positive Cases Dashboard<br>Interbreted werden of demonstration                                                                                                    | S IRCHARD VALLEY MIDDLE SCHOOL 8TH GRADER ALICIA<br>ALLON NAMED 2022 WASHINGTON TOWNSHIP MIDDLE<br>CHOOL IDOL WINNER wenty-seven contestants showcase vocal talents in annual competition CRMS FUTUREACTS STUDENTS GET CREATIVE IN HYPING<br>DISTRICT'S UPCOMING HELPING HANDS HOAGIE SALE Signage to Swell Interest in District Fundraiser | G |

Next, click on the Kronos Workforce Ready Login Page link.

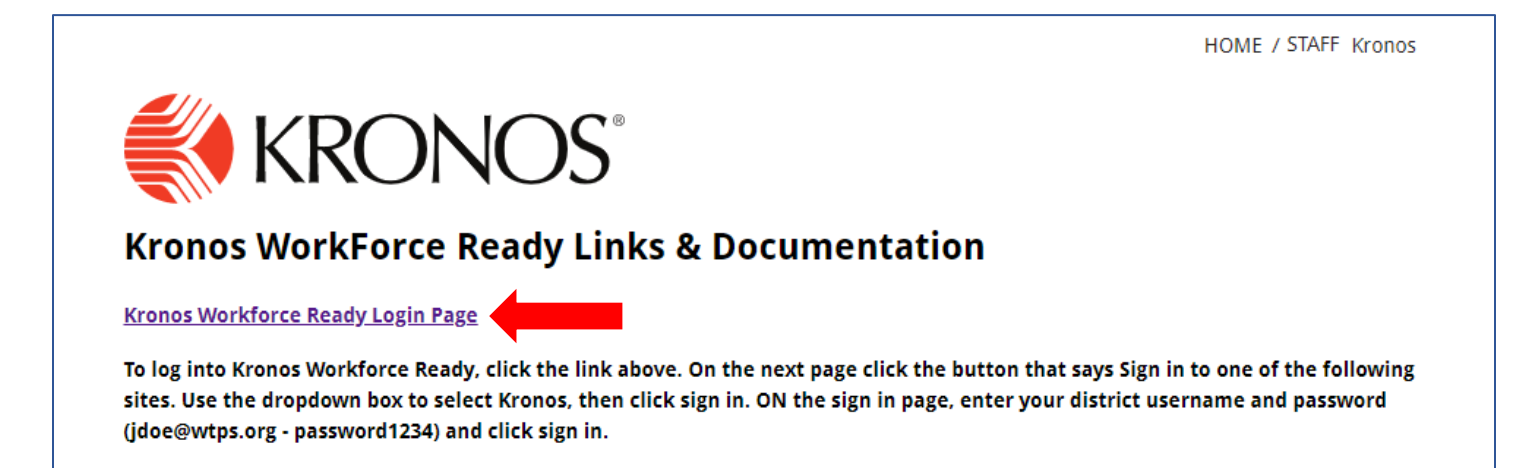

From the sign-in page, use the dropdown box to select "Kronos." Then click Sign In.

| Washington Township Public<br>Schools                                                                                                    |
|----------------------------------------------------------------------------------------------------|
| You are signed in.            Sign in to one of the following sites: <ul> <li>https://myschool.mosyle.com/</li> <li>https://myschool.mosyle.com/</li> <li>Kronos             login.classlink.net             wtps.incidentiq.com         </li> </ul> Sign out from all the sites that you have accessed.             Sign out from this site.             Sign Out |

| Washington Township Public<br>Schools                                                                              |
|----------------------------------------------------------------------------------------------------|
| You are signed in.  Sign in to one of the following sites:  Kronos                                                 |
| <ul> <li>Sign out from all the sites that you have accessed.</li> <li>Sign out from this site.</li> </ul> Sign Out |

This brings you to your Kronos Workforce Ready Home page.

| B    | Your Name       * 1         Employee ID: 7541       Hired Date: 11/16/1599 (22 Years, 2 Months, 9 Days)       * 1         Employee       Antiversaries         I)       Quickly add all tabs from your Classic Dashboard. Add From Classic       X |                                                                                                    |                                      |             |  |
|------|----------------------------------------------------------------------------------------------------|----------------------------------------------------------------------------------------------------|--------------------------------------|-------------|--|
| Home | Reports My Dashboard Team Time Schedule Accruals                                                                                                    | **<br>                                                                                                    |                                      | ● Edit Mode |  |
|      | ⑦ My Timesheet Tuesday, Jan 25 11:42 AM [Eastern] You clocked out at 03:25pm Clock In Clock Out                                                                                                    | <ul> <li>My Mailbox</li> <li>My To Do Items </li> <li>Page 1 of 1 → 0 Rows</li> <li>Select all (0/0) Saved: [System] ▼ (0) ···</li> <li>No Data to Display</li> </ul> | Announcements     No Data to Display | *           |  |

You will see a time clock on the left-hand side of the screen. Click on "Clock In" to start your workday or if you are returning after having left the building during the course of the day (lunch, travel between buildings, etc).

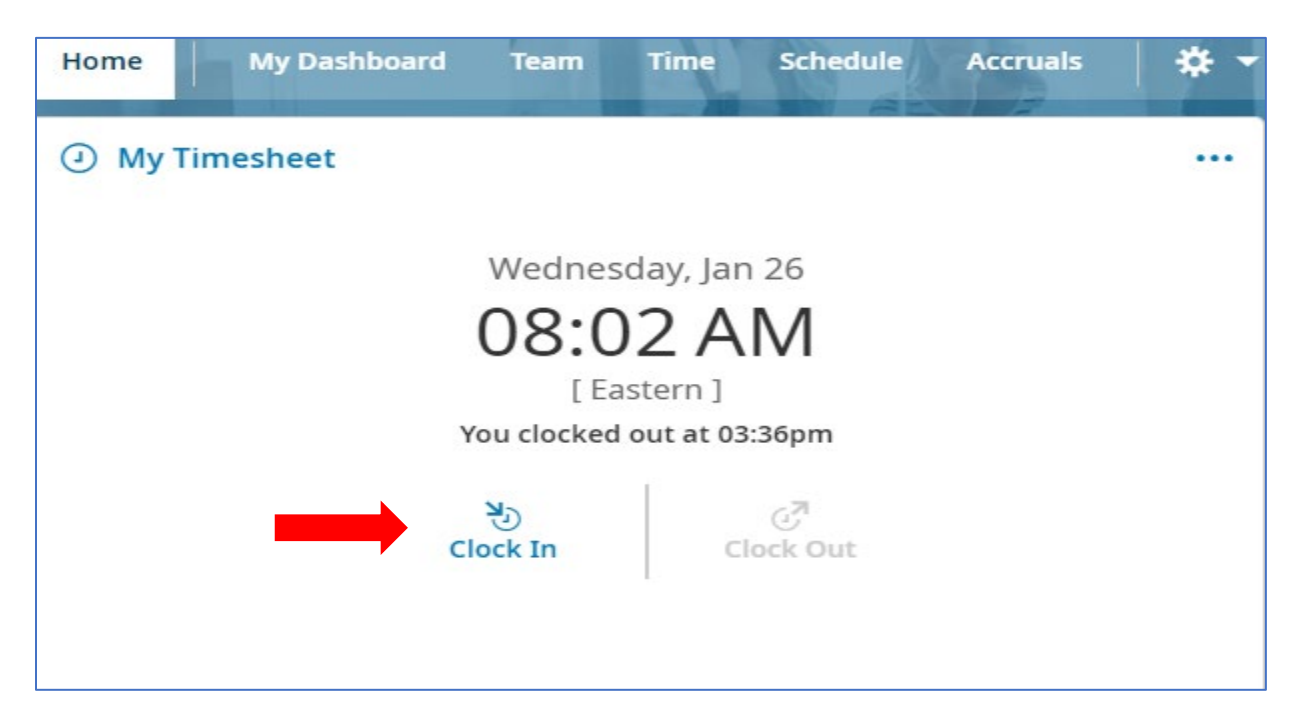

A popup window will appear confirming the time you clocked in. Click OK.

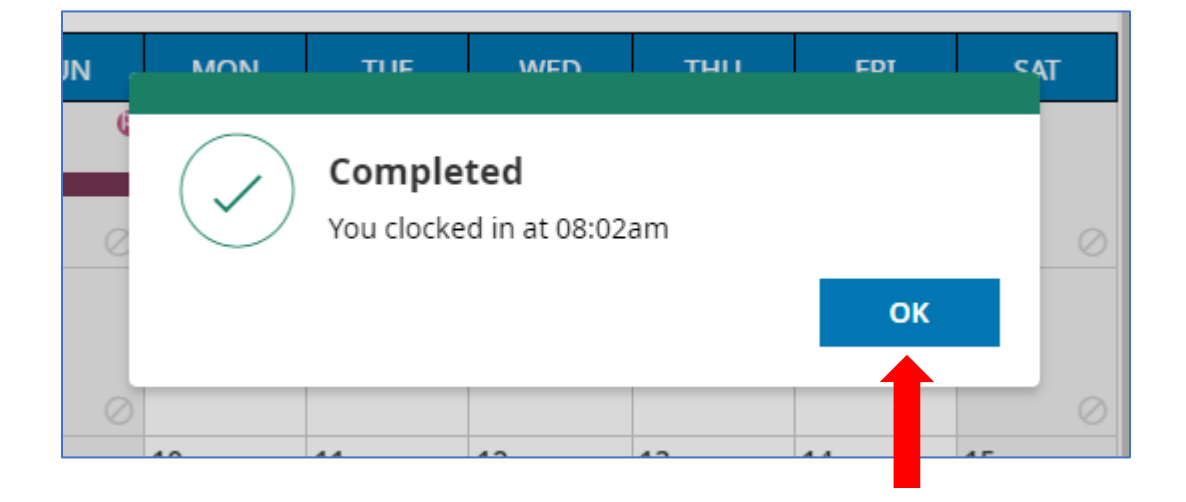

You can now logout of the system. Click on the circle with your initials located in the upper right-hand corner.

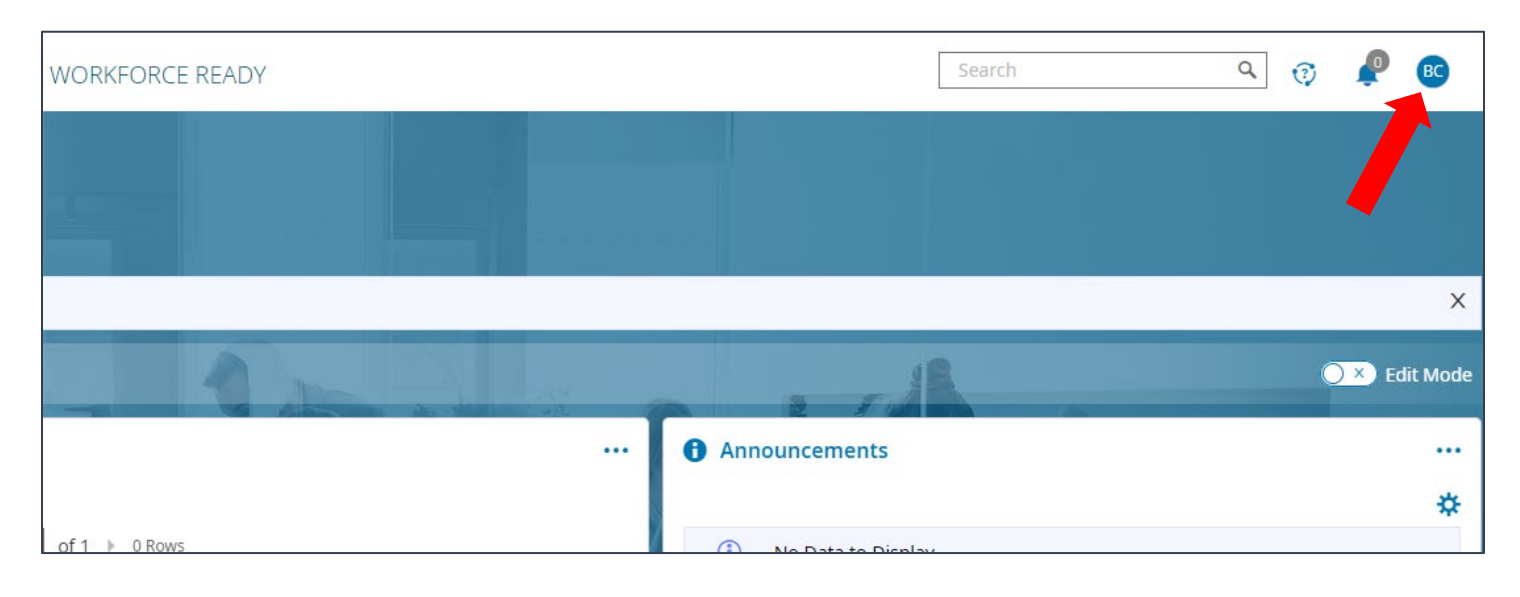

You'll get a drop-down box. Click on Sign Out.

| Search | ۹ 🦁 🧬 😼      |
|--------|--------------|
|        | BC Your Name |
|        | Profile      |
|        | New Window   |
| 18     | Sign out     |
|        |              |
|        | \$           |
| isplay |              |

When your workday has ended, or you are leaving the building, you will log back into Kronos and click on Clock Out.

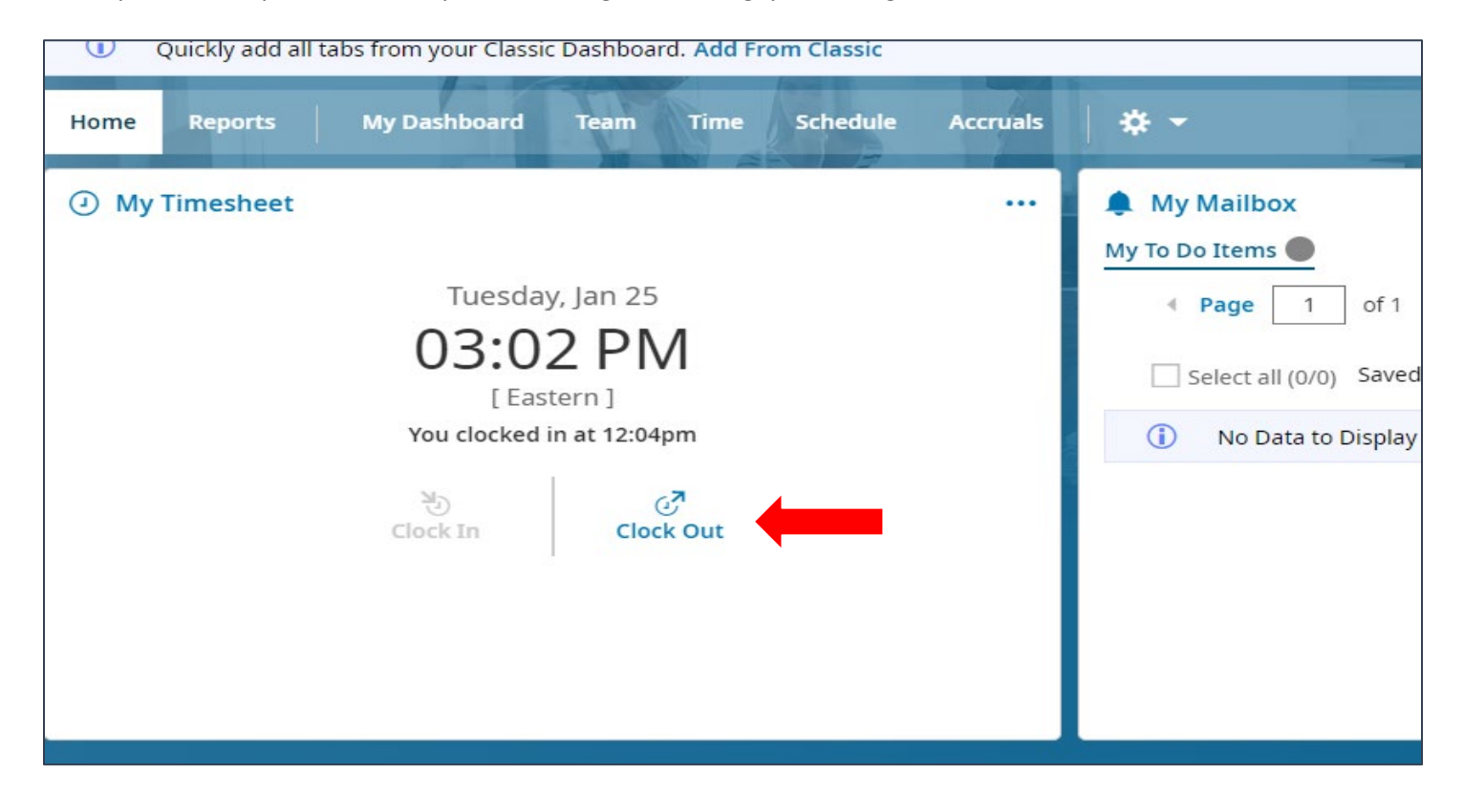

If you require additional assistance, please contact <u>humanresources@wtps.org</u>